Common Usability Issues with Web Surveys: Results from Usability Testing of the American Community Survey/ Puerto Rico Community Survey and Census Quality Survey Online Instruments

#### Kathleen T. Ashenfelter Human Factors & Usability Research Group U.S. Census Bureau

FedCASIC@ BLS March 23, 2011 USCENSUSBUREAU

### Census Bureau Demographic Surveys Online

- Census Quality Survey (live summer 2010)
- National Survey of College Graduates (live)
- American Community Survey (ACS)- goes live Spring 2011
- Puerto Rico Community Survey (PRCS) also goes live Spring 2010
- More coming soon!

#### USCENSUSBUREAU

### **Small Sampler of Findings**

- ACS, PRCS, and CQS- commonalities, similarities, and differences
- Benefits of Iterative Testing
- Advantages of Iterative Testing
  - 1. Login Screen- Improvements through iterative testing
  - 2. Roster & Residence Rules
  - 3. Progress Indicator
  - 4. Use (or lack thereof) of "Help" Links
  - 5. Grid formatted yes/no question (ACS/PRCS Facilities & Insurance)

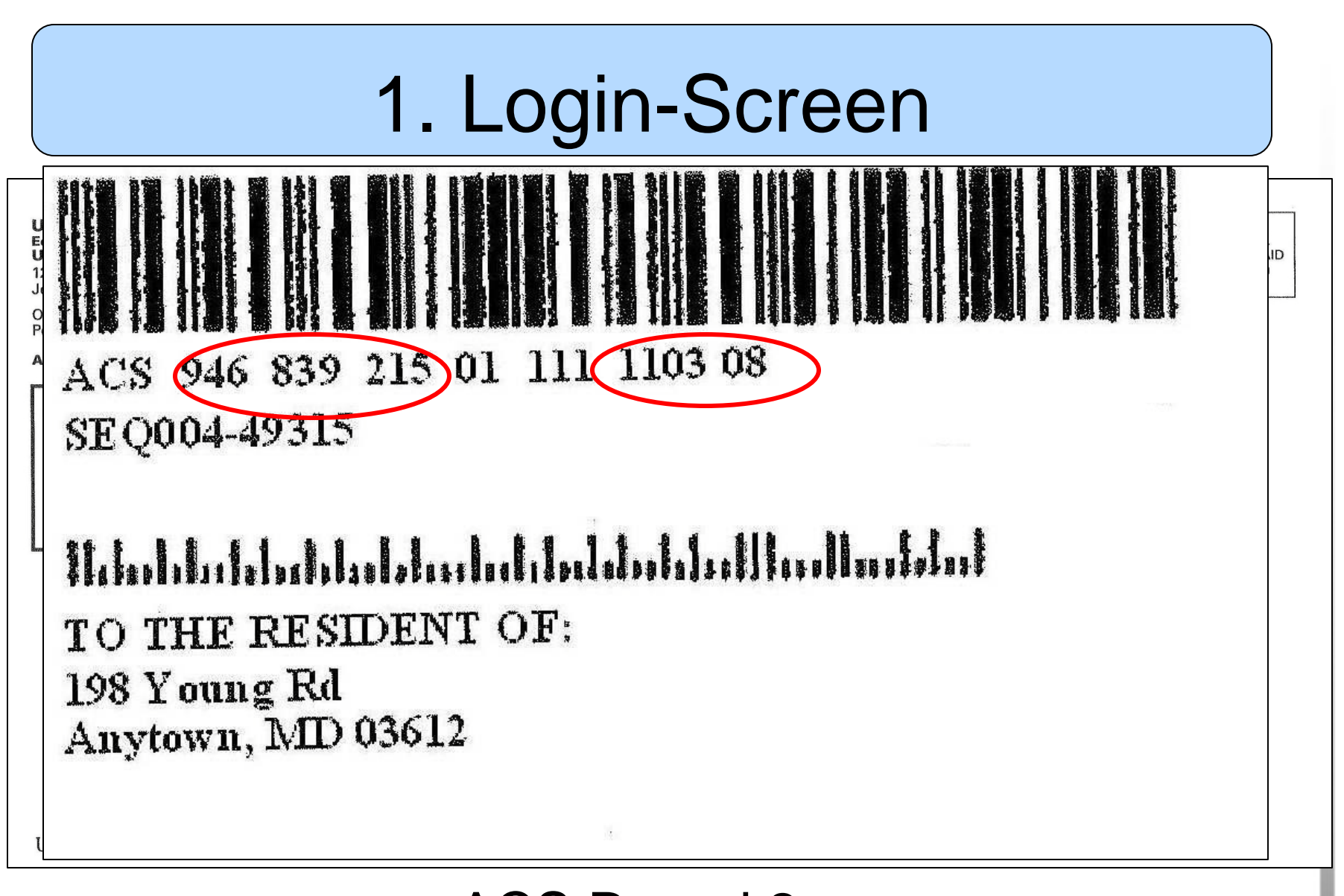

ACS Round 2 USCENSUSBUREAU Helping You Make Informed Decisions

### 1. Login-Screens

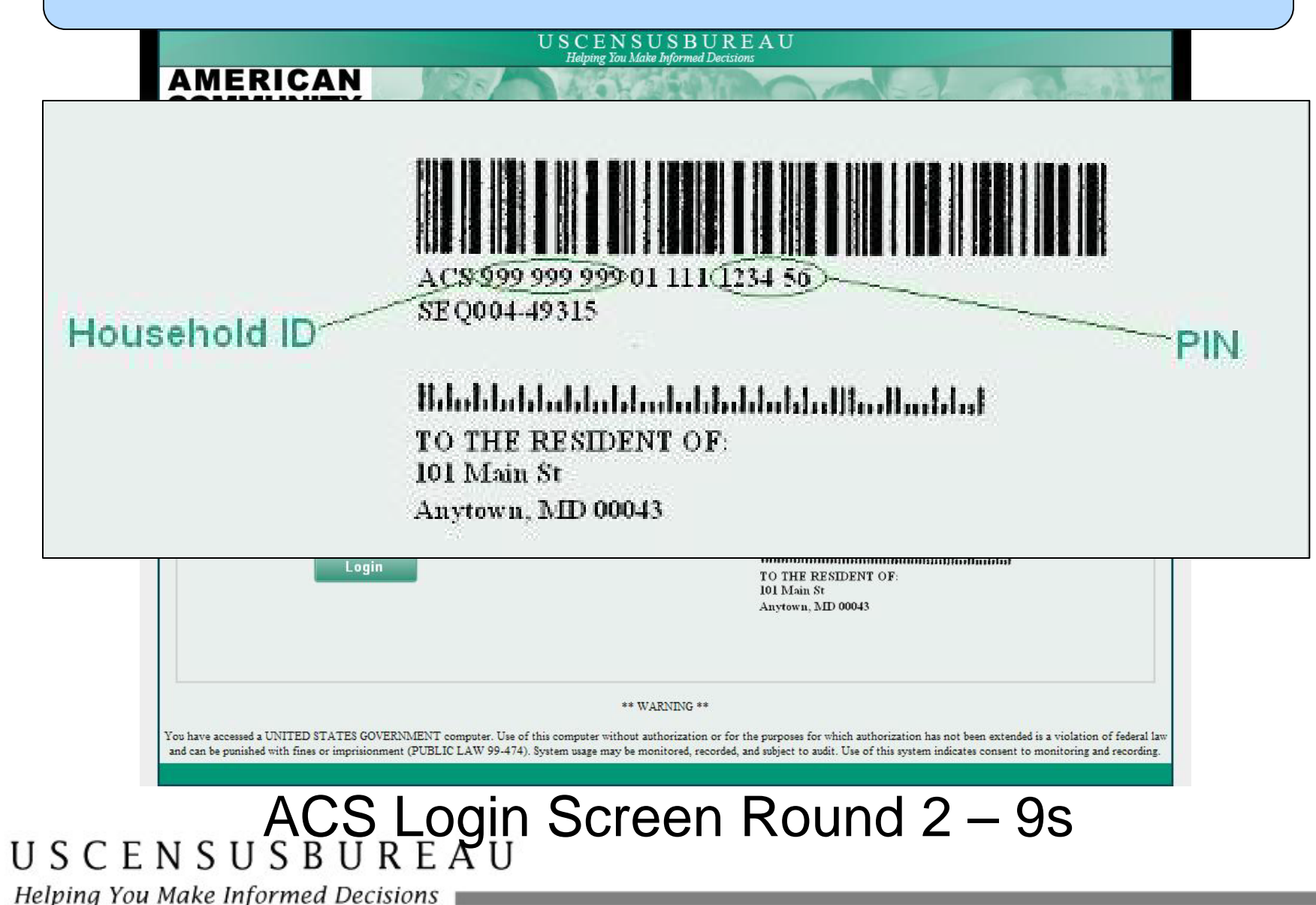

#### Round 2 Login Screen

# •Participant enters the example numbers

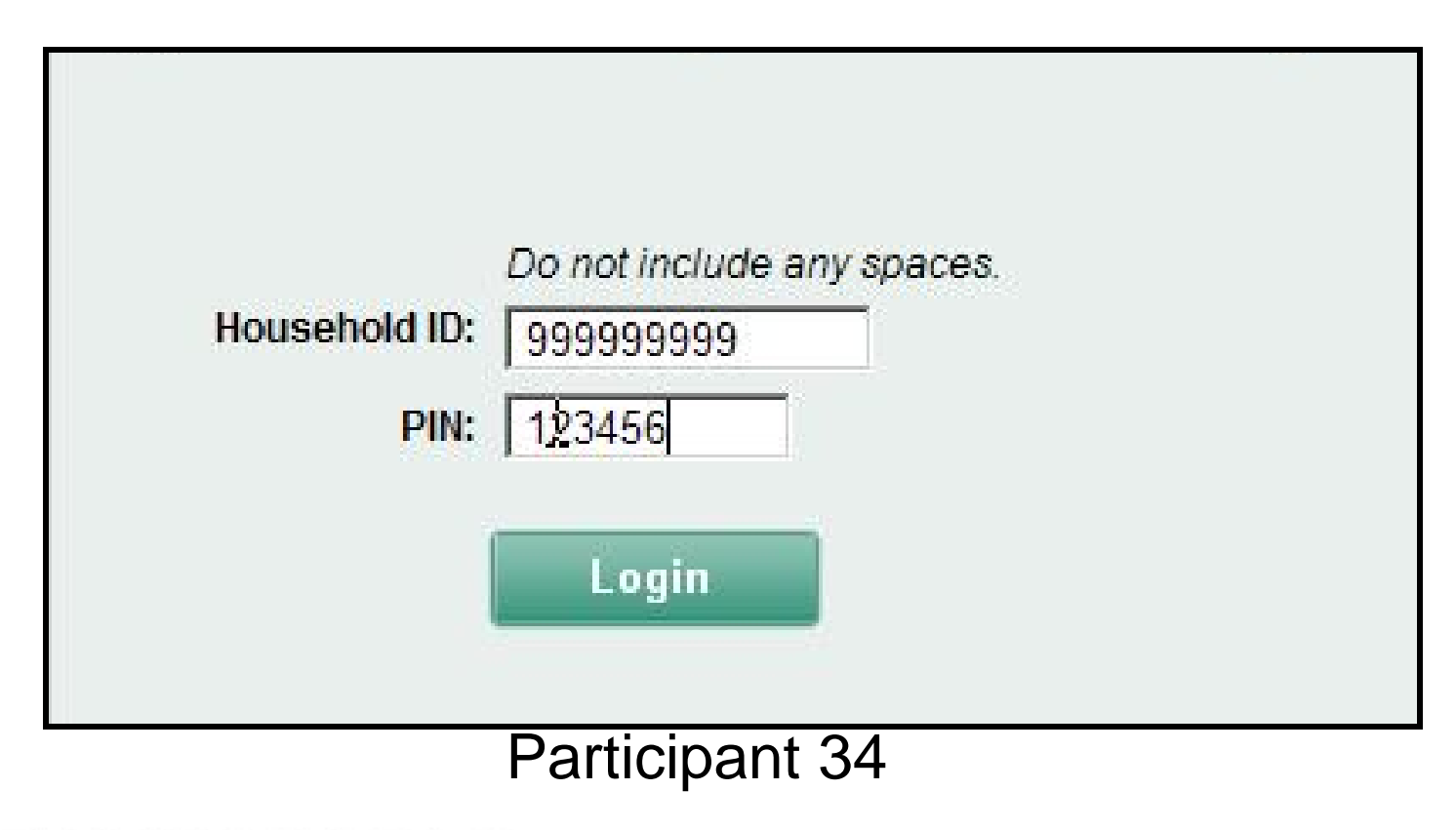

#### USCENSUSBUREAU

Helping You Make Informed Decisions

#### Round 2 Login Screen

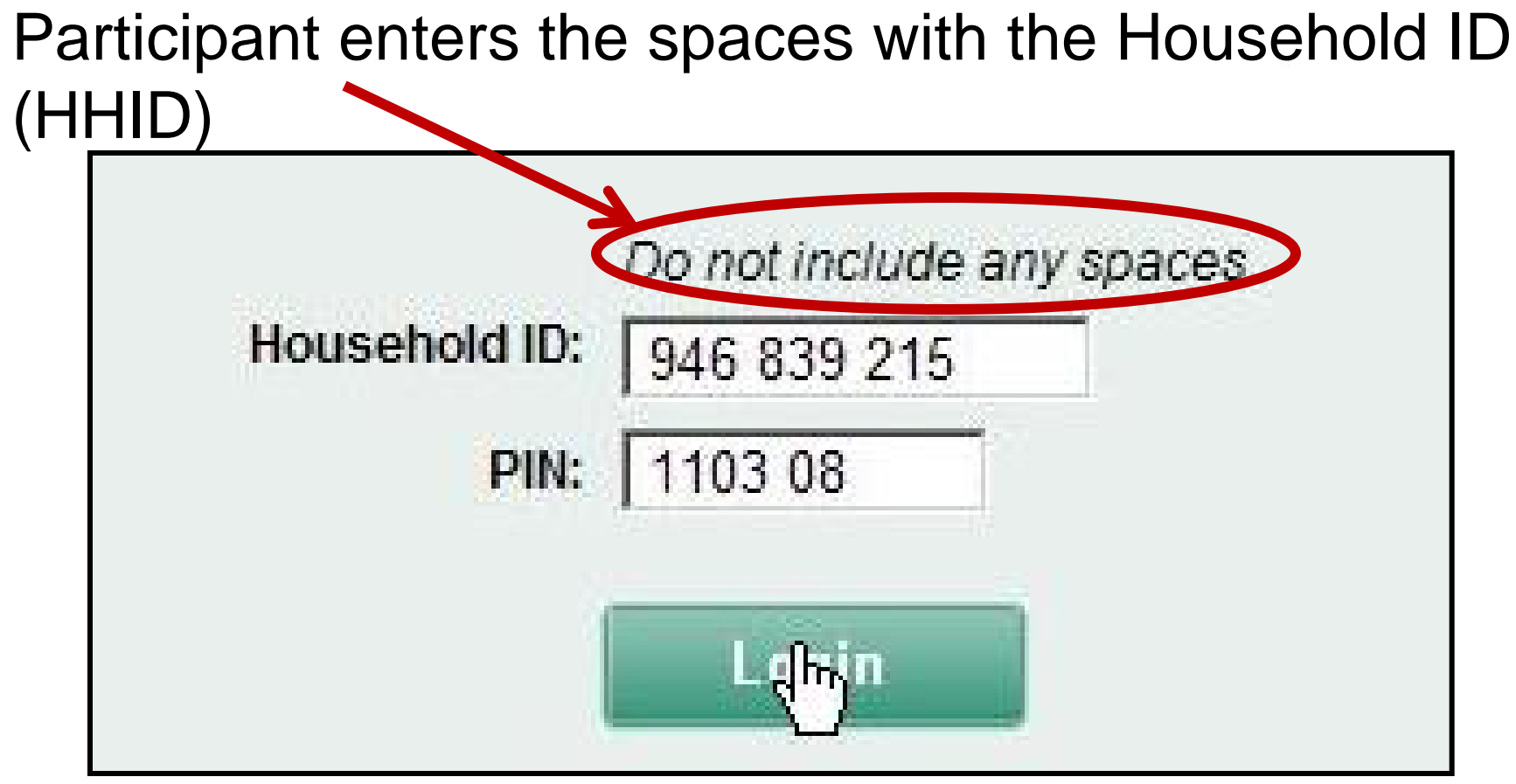

#### Participant 32

#### USCENSUSBUREAU

#### Round 2 Login Screen - Xs

#### The example numbers were replaced with Xs.

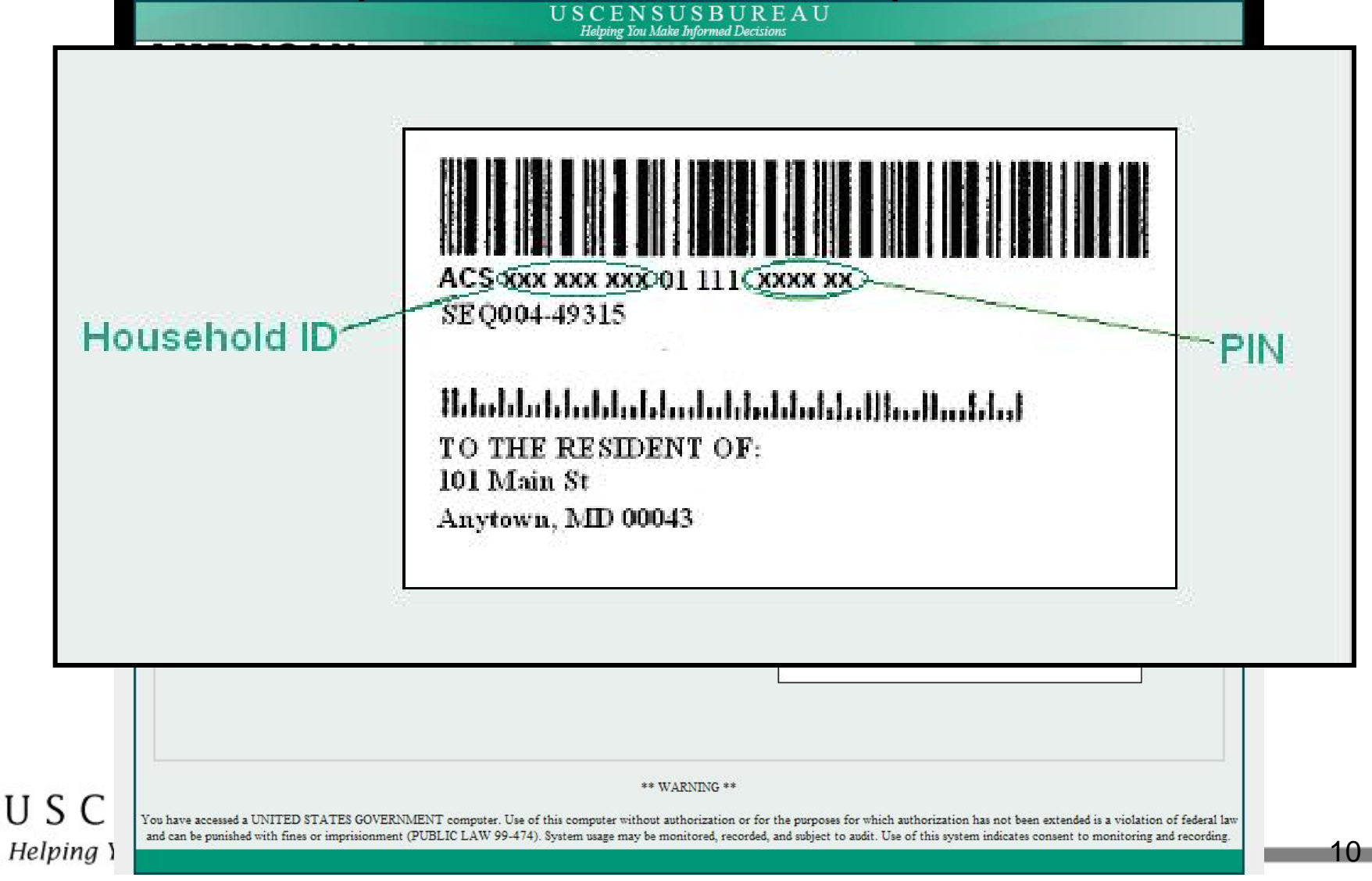

#### Round 2 LoginScreen

# 3 of the 4 of the participants who saw this option put in the Xs from the example image (and spaces)

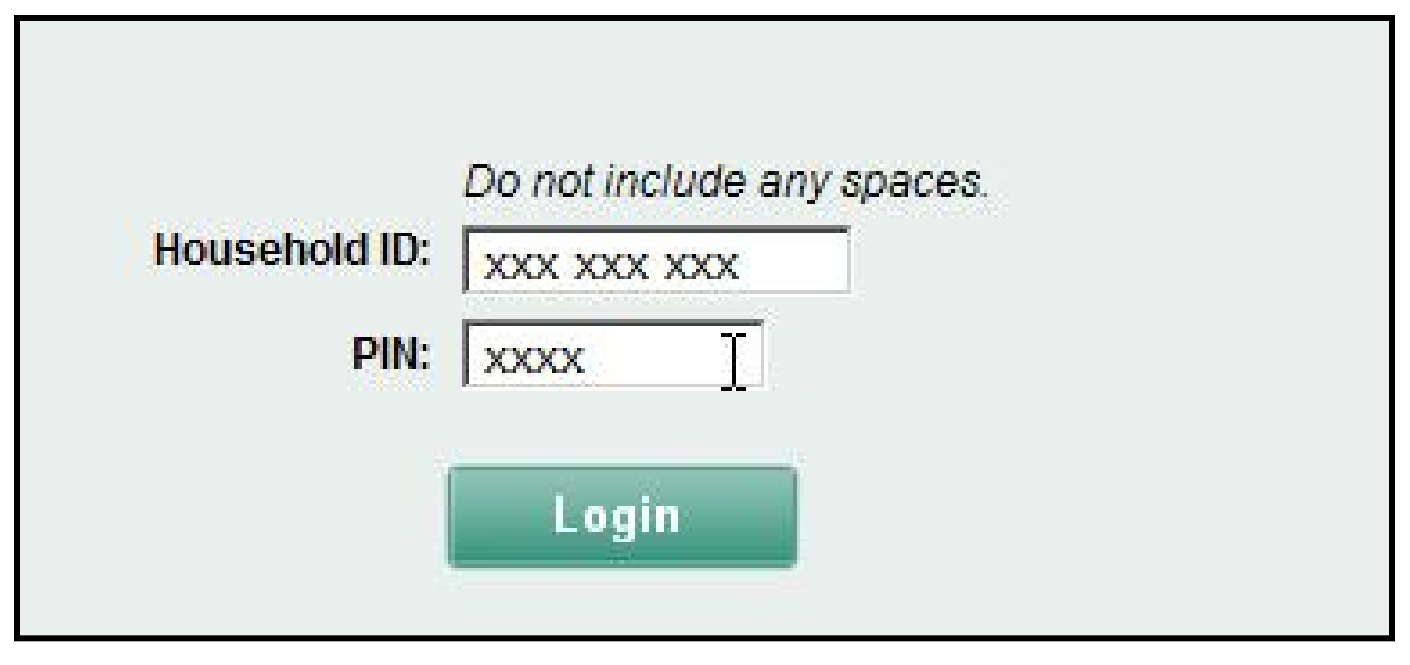

#### Participant 41

#### USCENSUSBUREAU

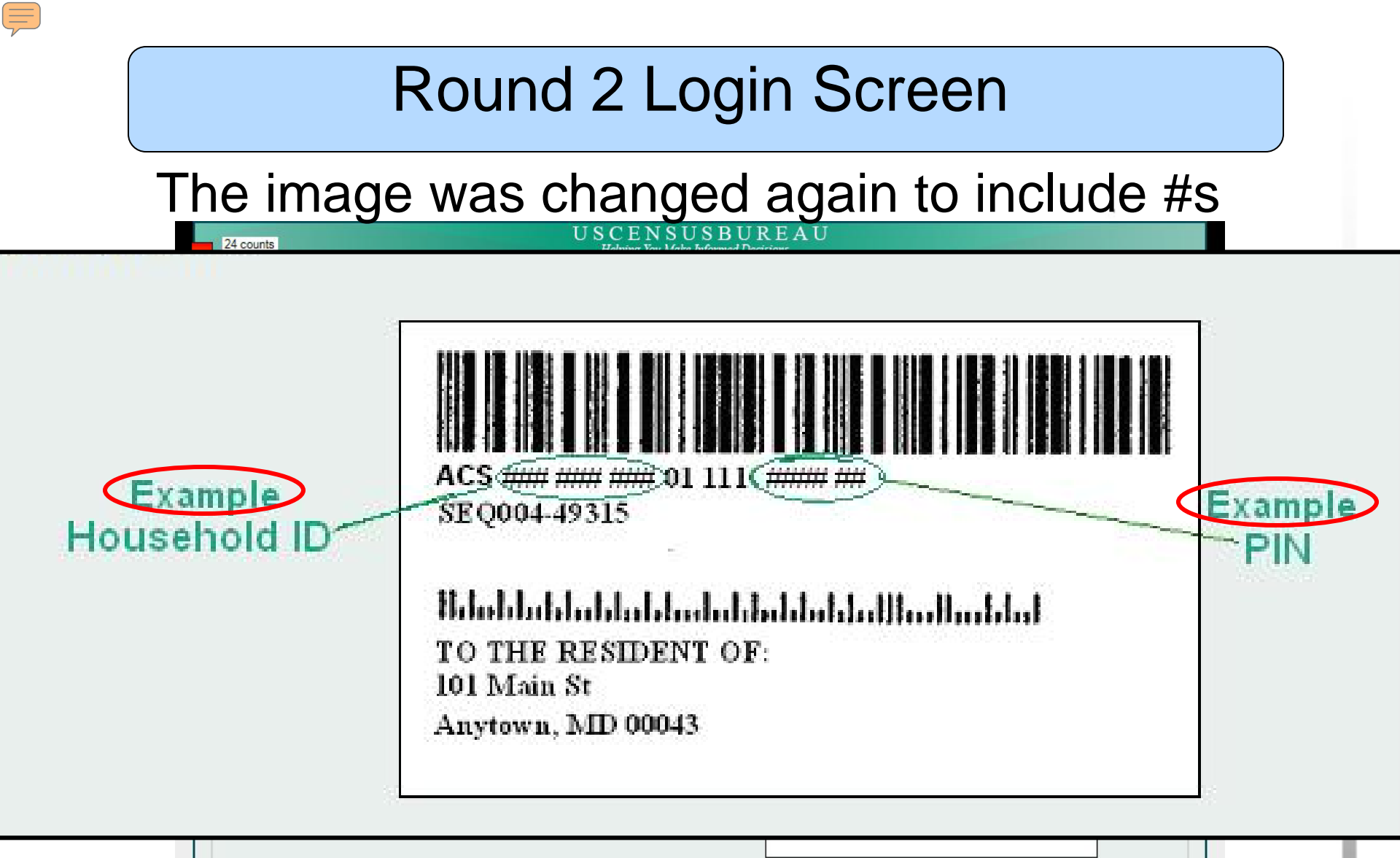

#### The word "example" was also added to the image

\*\* WARNING \*\*

USCE

Helping You

You have accessed a UNITED STATES GOVERNMENT computer. Use of this computer without authorization or for the purposes for which authorization has not been extended is a violation of federal law and can be punished with fines or imprisionment (PUBLIC LAW 99-474). System usage may be monitored, recorded, and subject to audit. Use of this system indicates consent to monitoring and recording.

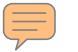

#### Round 2 LoginScreen

Participant entered it correctly

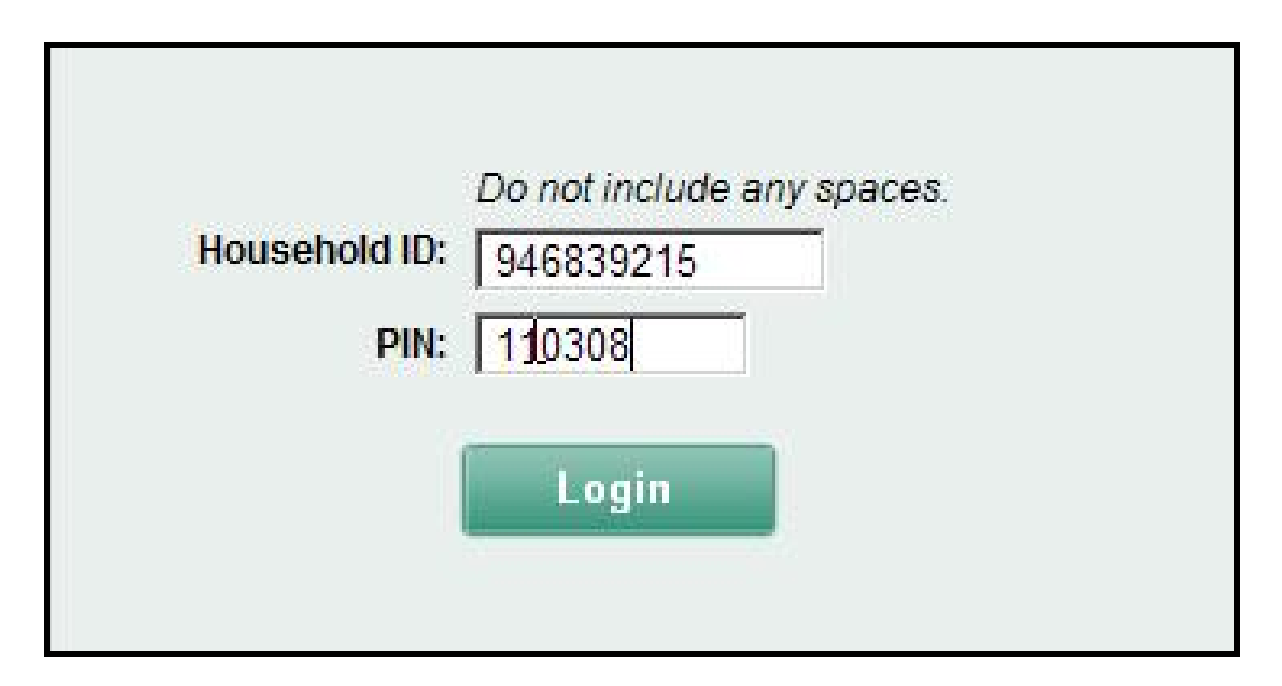

#### Participant 45

#### USCENSUSBUREAU

#### Round 2 Test Screen: Welcome Screen

The last participant entered both the ACS and SEQ lines *and* included the spaces

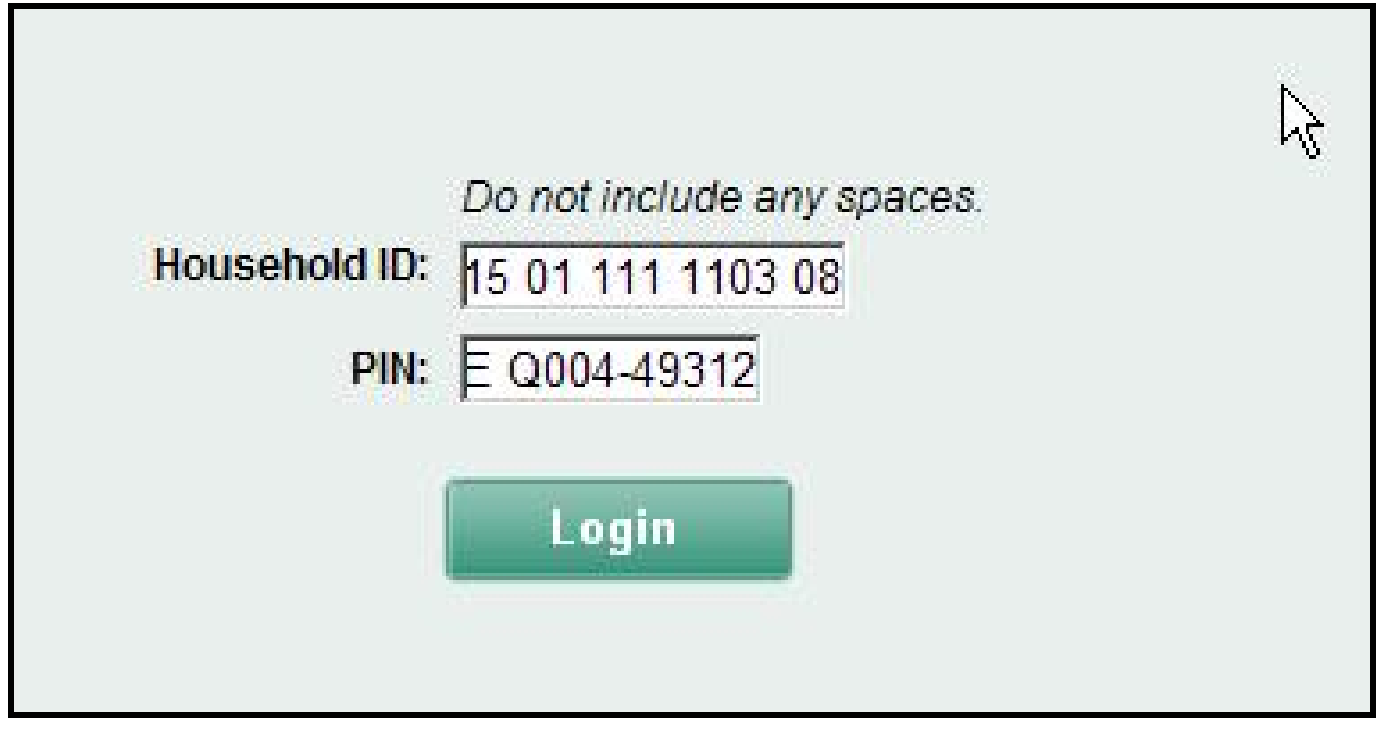

#### Participant 50

#### USCENSUSBUREAU

### Login Screen

- No one entered #s for the following rounds of ACS testing
- The image was also changed for CQS before the fully programmed instrument was tested
  - Also no #s entered
- Perhaps this is the best method (so far) of presenting an example user ID

- In general, Ps have some difficulty with deciding whom to include on their list of household residents
  - Esp. in complex household (e.g., commuters, shared custody, boarding school students, roomers and boarders, etc.)

#### USCENSUSBUREAU

| Instructions       FAQs       Logout       Where Ye         Please list the names of each person who was living and sleeping at 123 Any Street on January 1, 2010. (Help)       Person       Person         Enter names until you have listed everyone who lives or stays there, then click Next.       First Name       MI       Last Name         Image: Street in the street in the street in the street integration in the street integration in the street integratine integrated integration in the street integration in t                                                  | ou Are<br>old Informa<br>Information                                                                            |
|----------------------------------------------------------------------------------------------------|----------------------------------------------------------------------------------------------------|
| Please list the names of each person who was living and sleeping at 123 Any Street on January 1, 2010. (Help)       Person         Enter names until you have listed everyone who lives or stays there, then click Next.       Reside         First Name       MI         Last Name       Image: Click Next (Click Next)                                                                                                    | old Informa                                                                                                    |
| Please list the names of each person who was living and sleeping at 123 Any Street on January 1, 2010. (Help)       Person         Enter names until you have listed everyone who lives or stays there, then click Next.       First Name         MI       Last Name         Image: Comparison of the stage of the stage of the stag     | Information                                                                                                    |
| January 1, 2010. (Help)     Reside       Enter names until you have listed everyone who lives or stays there, then click Next.     First Name       First Name     MI       Last Name       Image: Image: Imag | the second second second second second second second second second second second second second second second se |
| Enter names until you have listed everyone who lives or stays there, then click Next.         First Name         MI         Last Name         Image: Image: Image    | nce Informa                                                                                                    |
| <pre>     Click here to add more people     Next &gt;&gt; </pre>                                                                                                    |                                                                                                    |

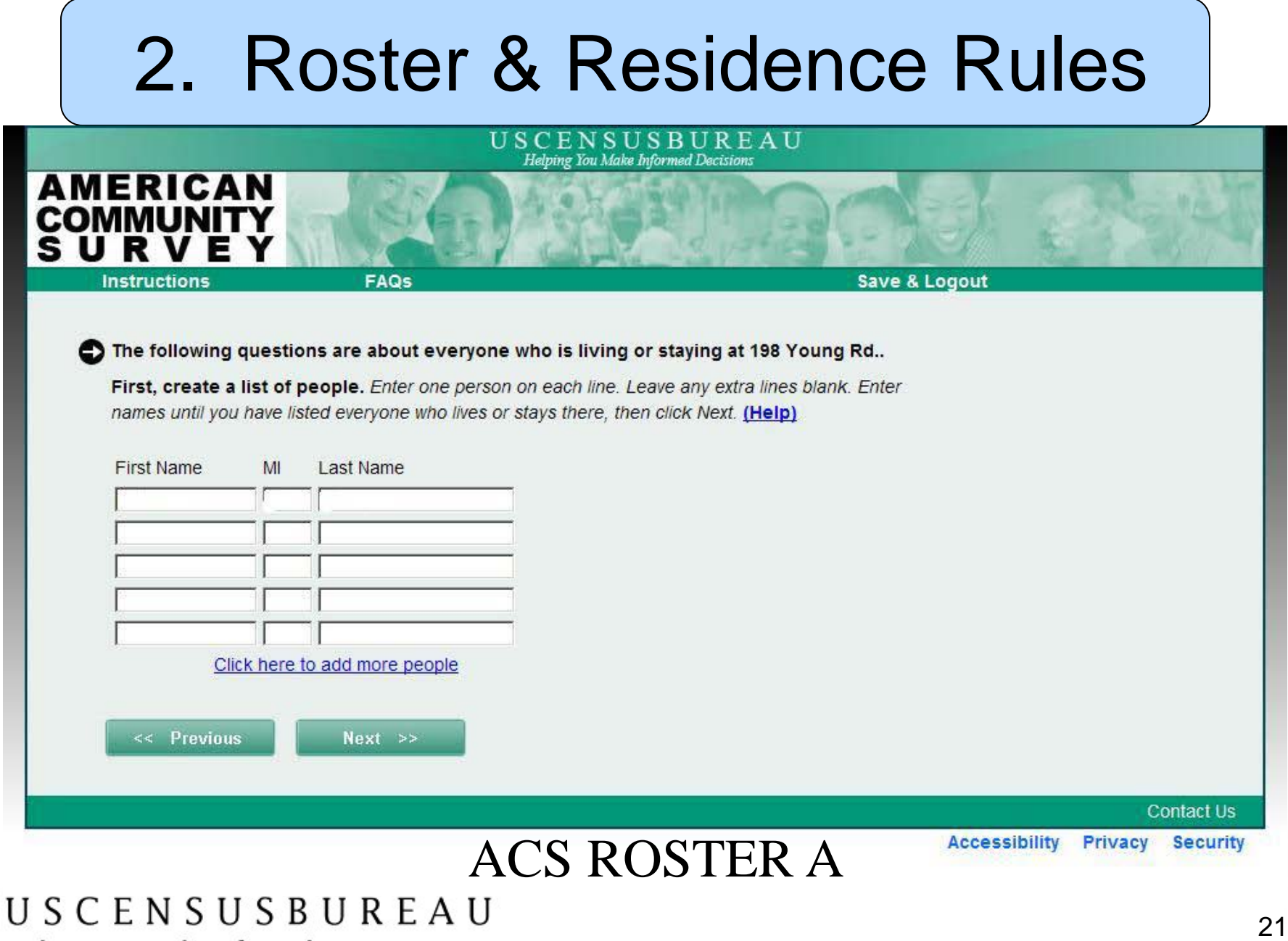

|                                                                                                    | USCEN<br>Helping Yo                                                                                                    | ISUSBUREAU                                                                                                    |                                |
|----------------------------------------------------------------------------------------------------|----------------------------------------------------------------------------------------------------|----------------------------------------------------------------------------------------------------|--------------------------------|
| ENCUESTA SOBRE<br>LA COMUNIDAD<br>DE PUERTO RICO                                                                                                    | 1088                                                                                                    |                                                                                                    |                                |
| Instrucciones                                                                                                    | Preguntas Frecuentes                                                                                                    | Guarde y Termine la S                                                                                          | Sesión                         |
| Las siguientes pregu<br>URB LAGO DE PLATA Primero, cree una lis<br>cualquier línea extra. E<br>se quedan allí, y enton Nombre Inic Inic Oprima age << Anterior | Intas son acerca de todas las per<br>253 CALLE HIBISCUS.<br>Ita de personas. Entre una persor<br>Intre los nombres hasta que haya lis<br>ces oprima en Siguiente. (Ayuda)<br>Ital Apellidos | ersonas que viven o se quedan en<br>na en cada línea. Deje en blanco<br>stado a todas las personas que viven o |                                |
|                                                                                                    |                                                                                                    |                                                                                                    | Comuníquese con nosotros       |
|                                                                                                    | PRCS R                                                                                                    | OSTER A                                                                                                    | Accessibility Privacy Security |

#### USCENSUSBUREAU

Rounds 3 & 4A: ACS ROSTER B Duplication –name added to Roster A and then again at Roster B

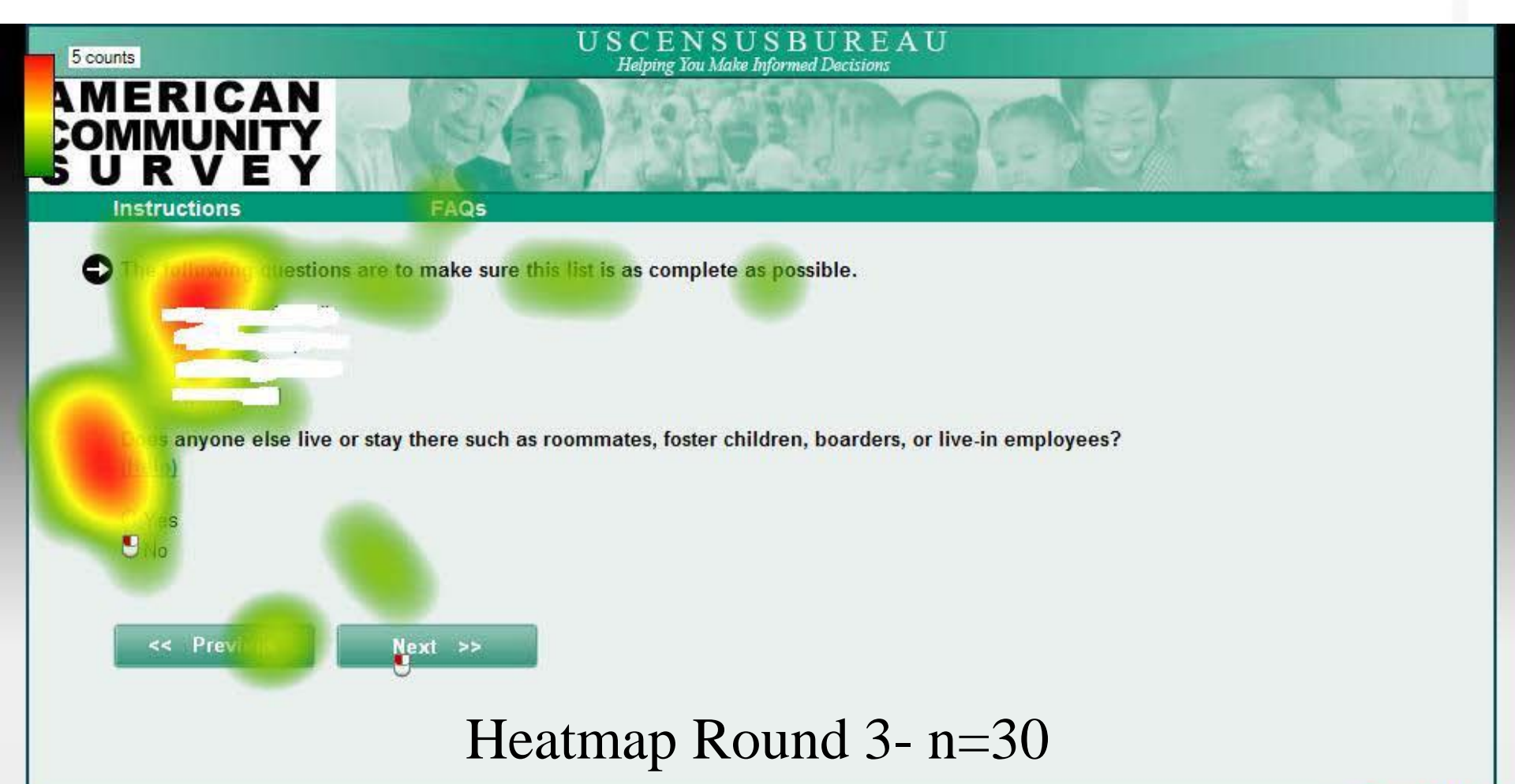

**Contact Us** 

|                                                      | USCE1<br>Helping X                       | N S U S B U R E A U<br>ou Make Informed Decisions |                           |
|------------------------------------------------------|------------------------------------------|---------------------------------------------------|---------------------------|
| AMERICAN<br>COMMUNITY<br>S U R V E Y                 |                                          |                                                   | - Contraction             |
| Instructions                                         | FAQs                                     | Save & Logout                                     |                           |
| The following quest                                  | ions are to make sure this list is       | as complete as possible.                          |                           |
| Other than the pers                                  | on listed below, does ANYONE EI          | SE live or stay there? (Help)                     |                           |
| <i>For example, roomma</i><br>Name Here<br>Name Here | tes, foster children, boarders, or live- | in employees.                                     |                           |
| C Yes                                                |                                          |                                                   |                           |
| C No                                                 |                                          |                                                   |                           |
| < Previous                                           | Next >>                                  |                                                   |                           |
|                                                      |                                          |                                                   | Contact Us                |
|                                                      |                                          | Acces                                             | sibility Privacy Security |

#### USCENSUSBUREAU

Helping You Make Informed Decisions

 $\overline{=}$ 

| 2. Roster & Residence                                                                                                    | Rules                                                                                         |
|----------------------------------------------------------------------------------------------------|-----------------------------------------------------------------------------------------------|
| 2010 Census Quality Survey<br>USCENSUSBUREAU<br>Helping You Make Informed Decisions                                                                                                    | Husband or wife<br>Biological son or daughter<br>Adopted son or daughter<br>Stepson or stepdo |
| Instructions FAQs Logout                                                                                                    | Where You Are                                                                                 |
|                                                                                                    |                                                                                               |
| Names listed:                                                                                                    | Period Information                                                                            |
| Name Here<br>Name Here<br>Name Here<br>We do not want to miss any people who might have been staying at 123 Any Street on<br>January 1, 2010. Were there any additional people that you did not already list?<br>(Help)<br>For Example:<br>• Children, such as newborn babies and foster children<br>• Relatives, such as adult children, cousins, or in-laws<br>• Nonrelatives, such as roommates or live-in babysitters<br>• Any other people with no permanent place to live<br>C Yes<br>C No<br>(< Previous) Next >> |                                                                                               |

#### USCENSUSBUR CAQS Miss Screen

- Important to make the point of Roster B/MISS type screens clear
- To include additional people NOT already listed.
- When possible, ask the question first before giving a list of names.

- Although a non-clickable progress indicator was added to each of the 3 surveys, no participants reliably used it
- Eye-tracking shows little interest in the feature in its current form
  - Ps only really glanced at it when something changed
- CQS is much shorter than ACS

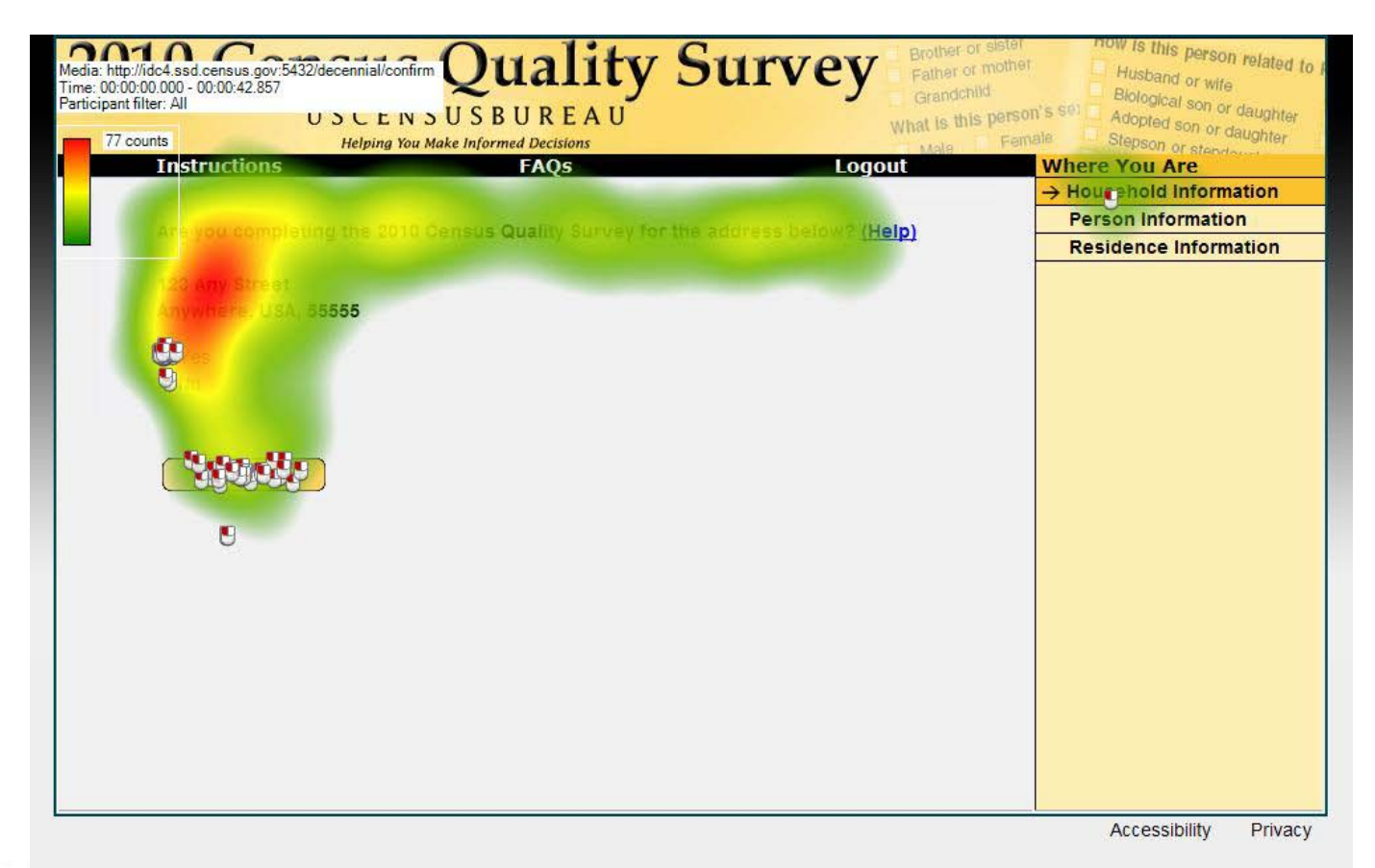

#### USCENSUSBUREAU

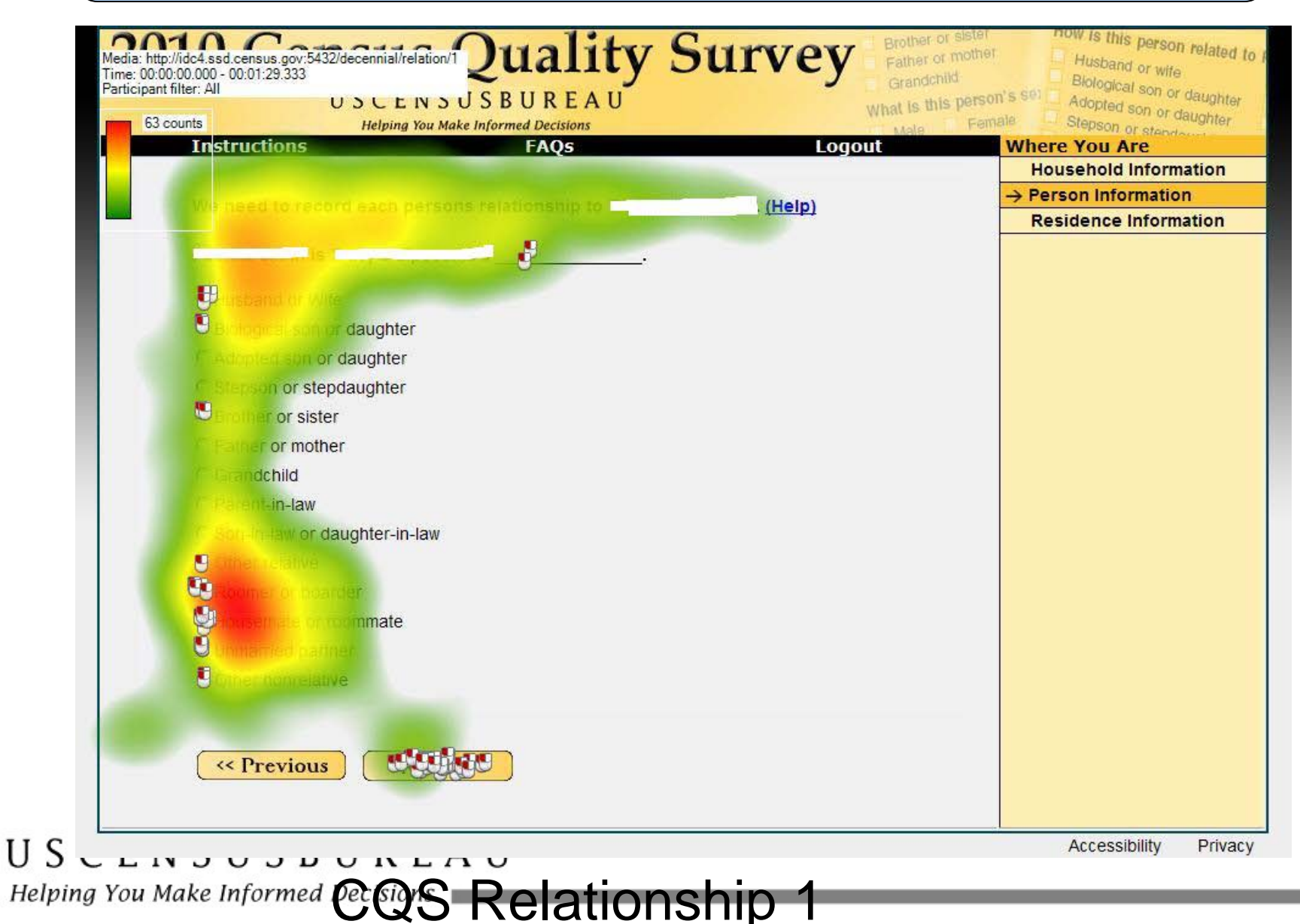

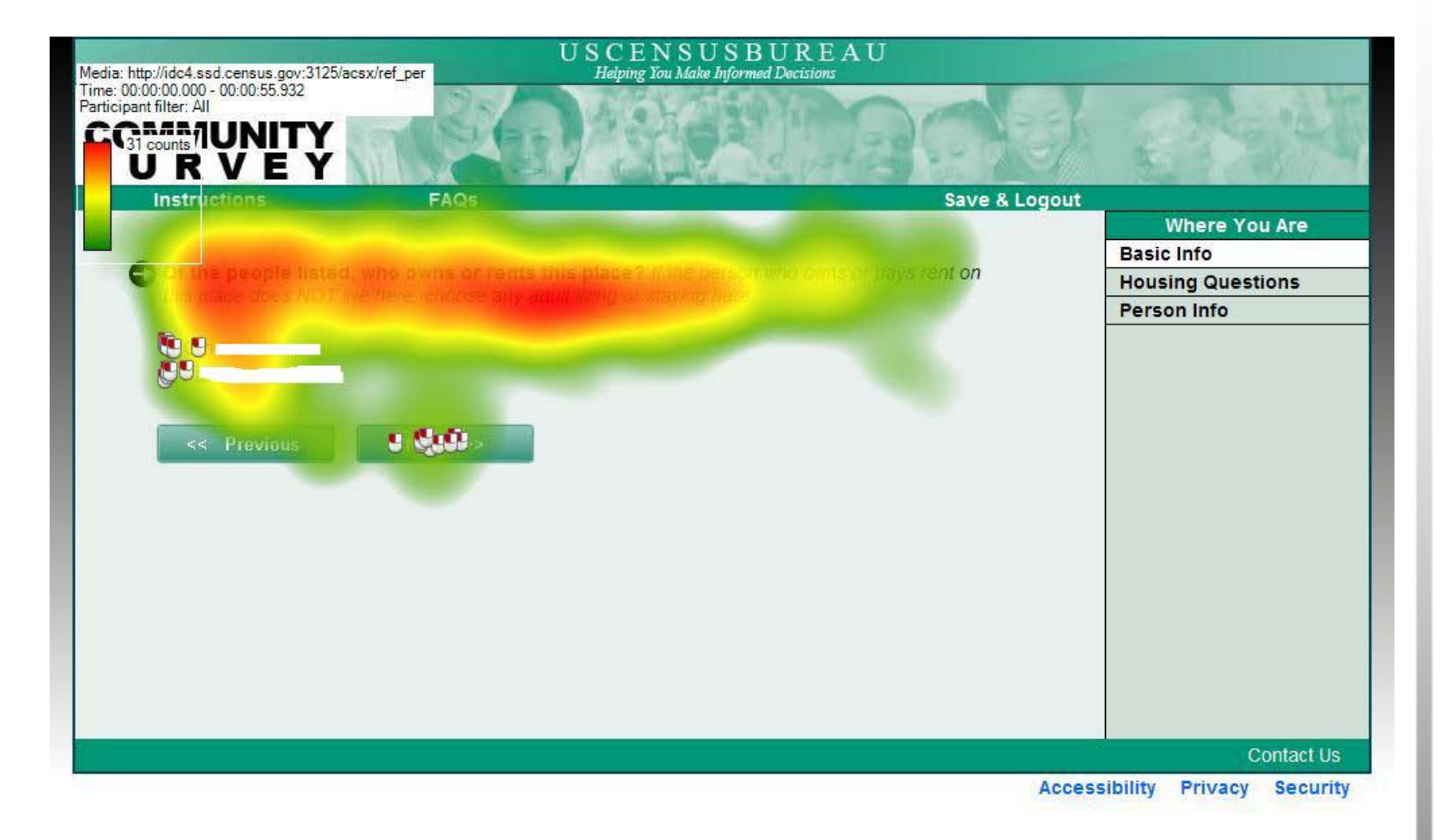

#### USCENSUSBUREAU

Helping You Make Informed Decisions

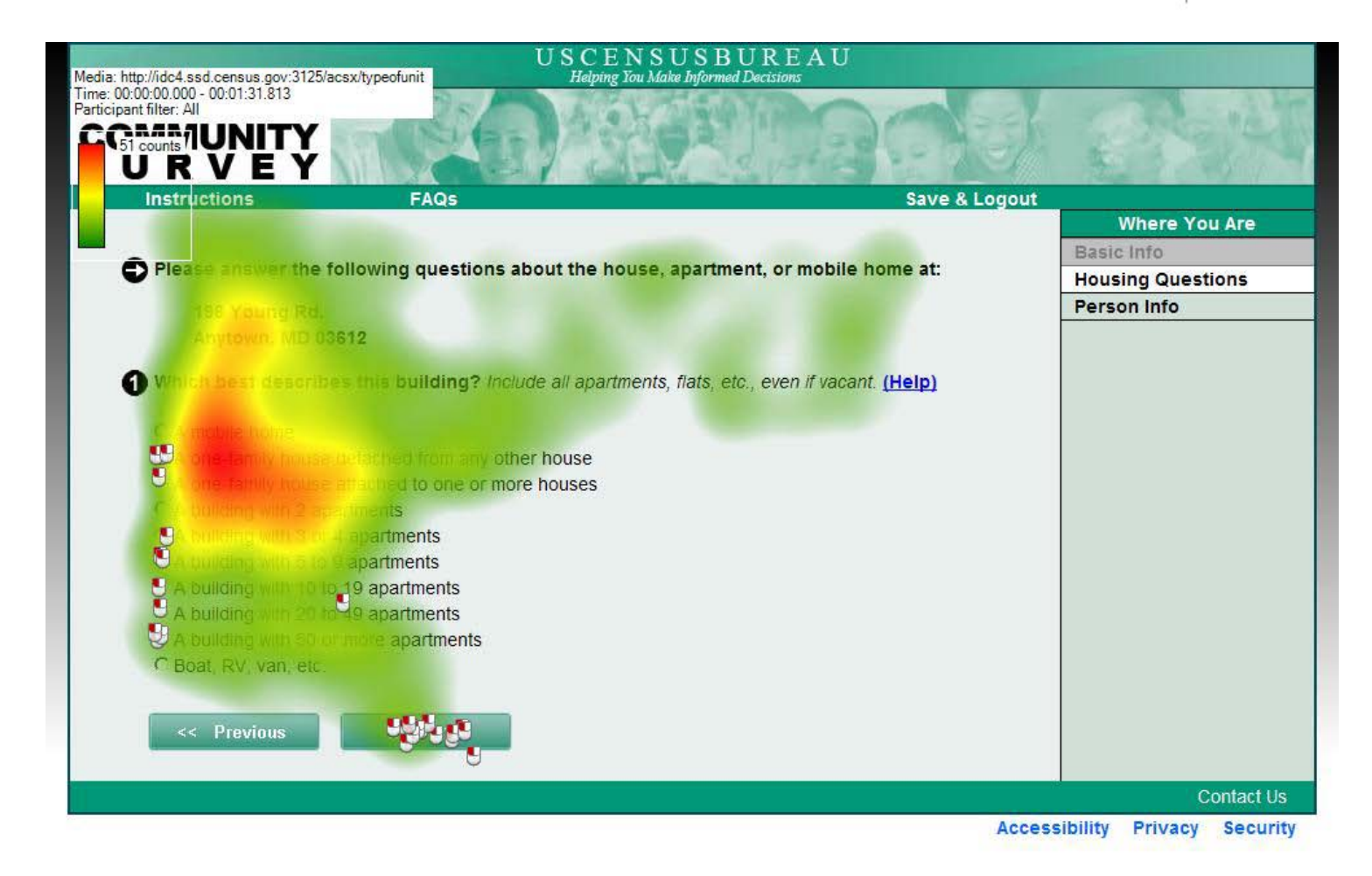

#### USCENSUSBUREAU

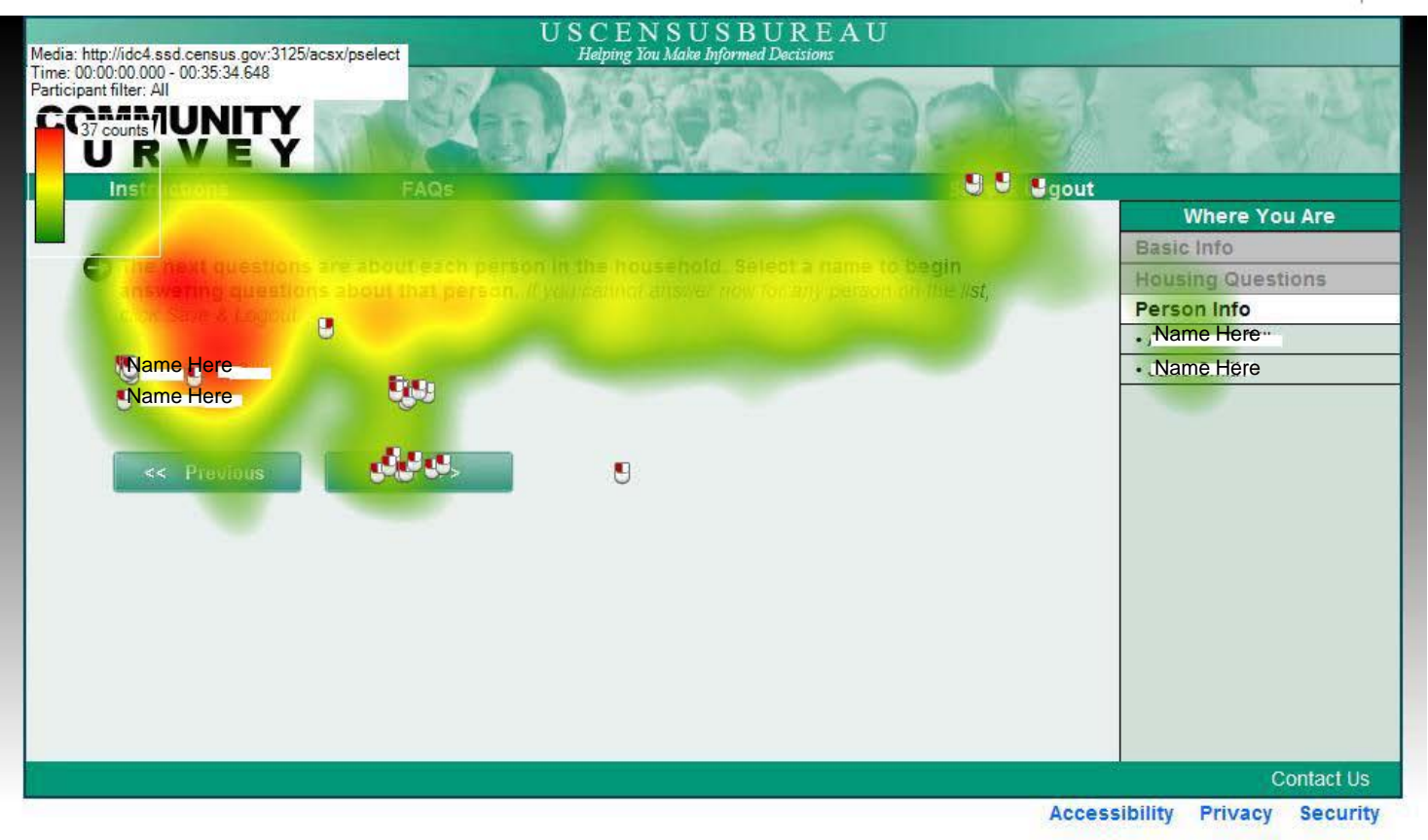

#### ACS PSELECT Screen

#### USCENSUSBUREAU

Helping You Make Informed Decisions

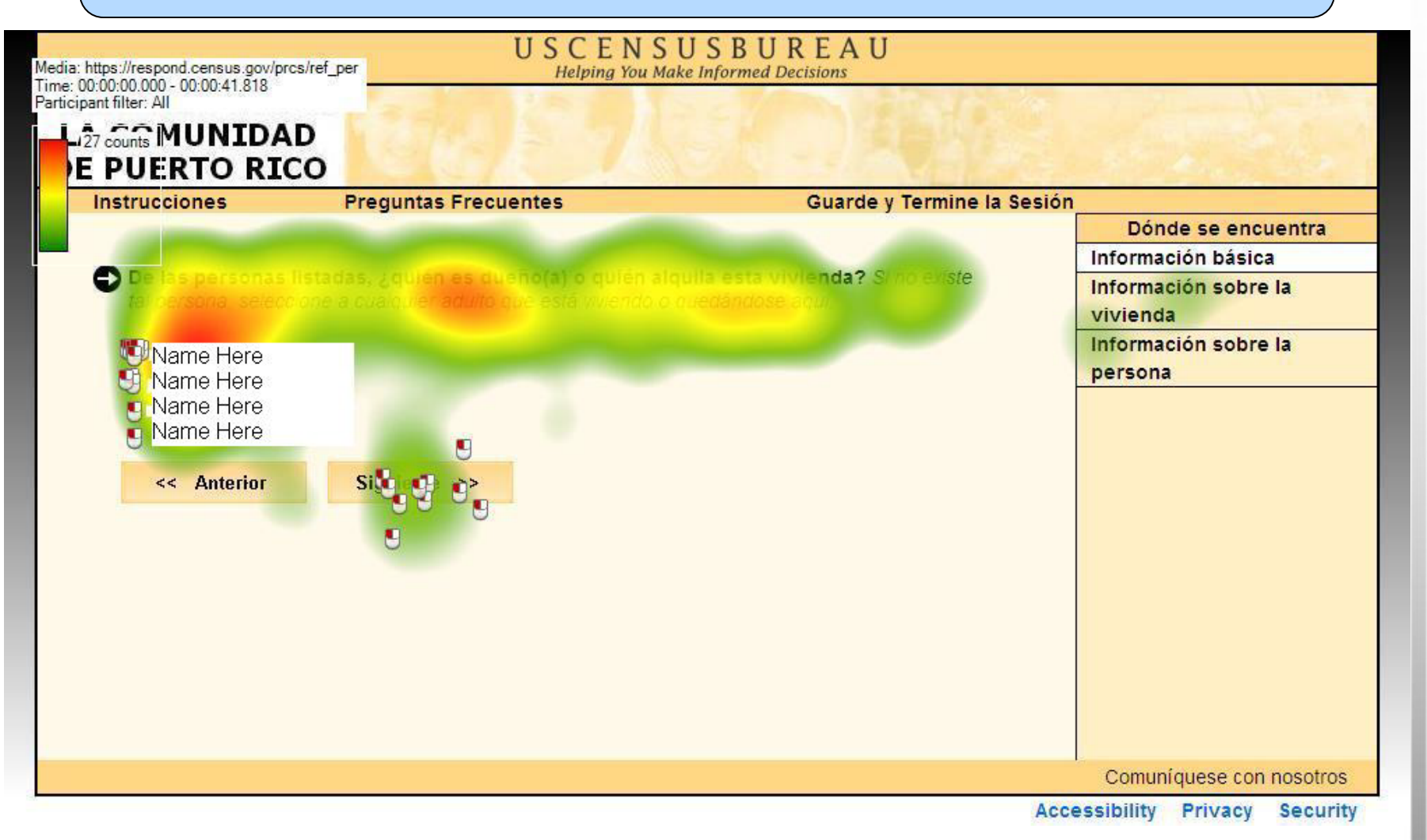

#### USCENSUSBUREAU

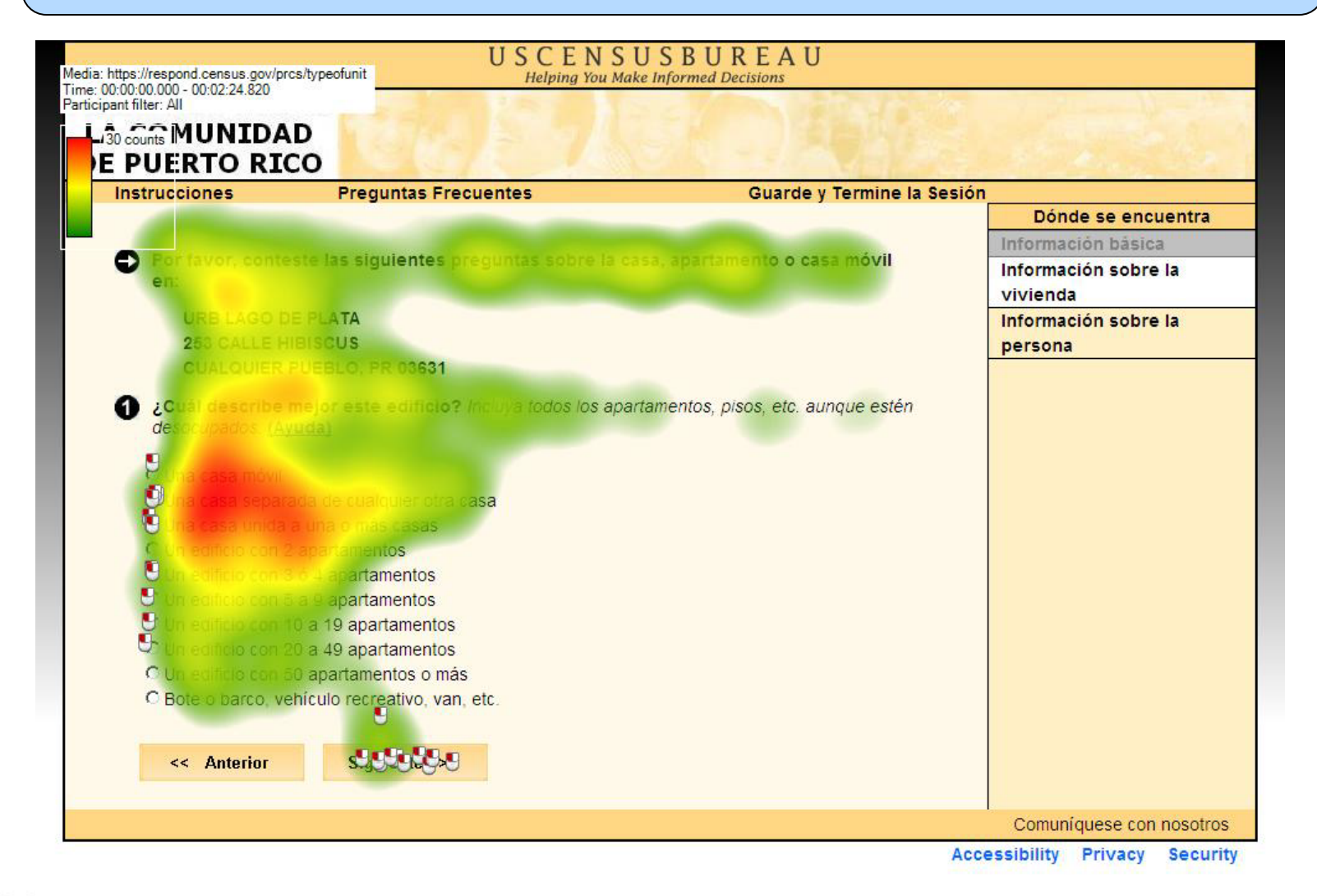

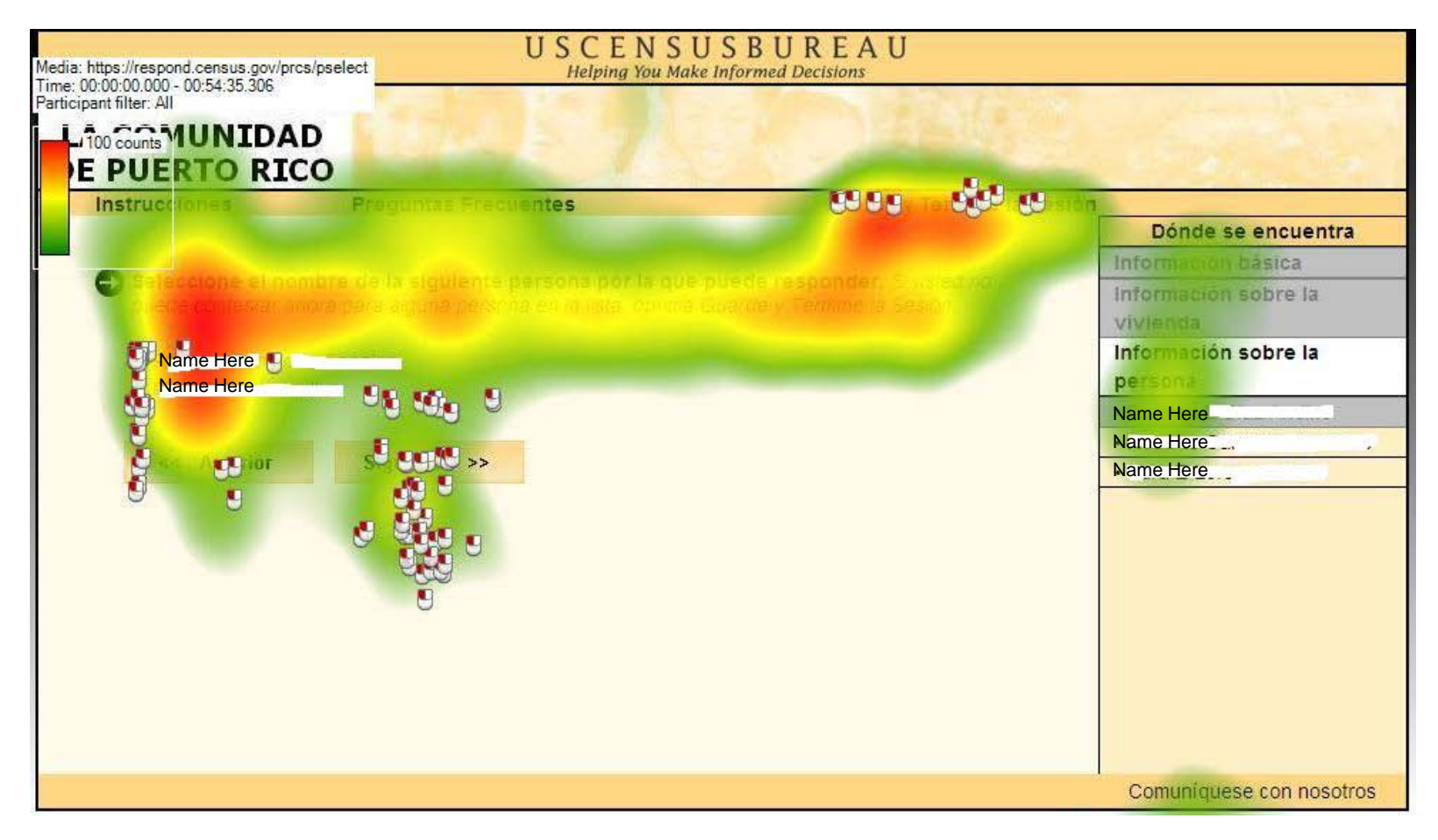

#### PRCS PSELECT Screen

#### USCENSUSBUREAU

Helping You Make Informed Decisions

- Should consider clickable content in the future for progress indicator
- Possibly examine and test other locations and designs for static design
- Did not seem to have negative impact. How can positive impact be improved?

- Across all 3 surveys, Ps did not tend to use the help links
- For each link that was used, only 1-2 Ps used it
  - Some people tended to click on help links more than others – inflated help link usage rates
- Possibly not prominent enough and/or Ps possibly won't click help no matter how prominent it is

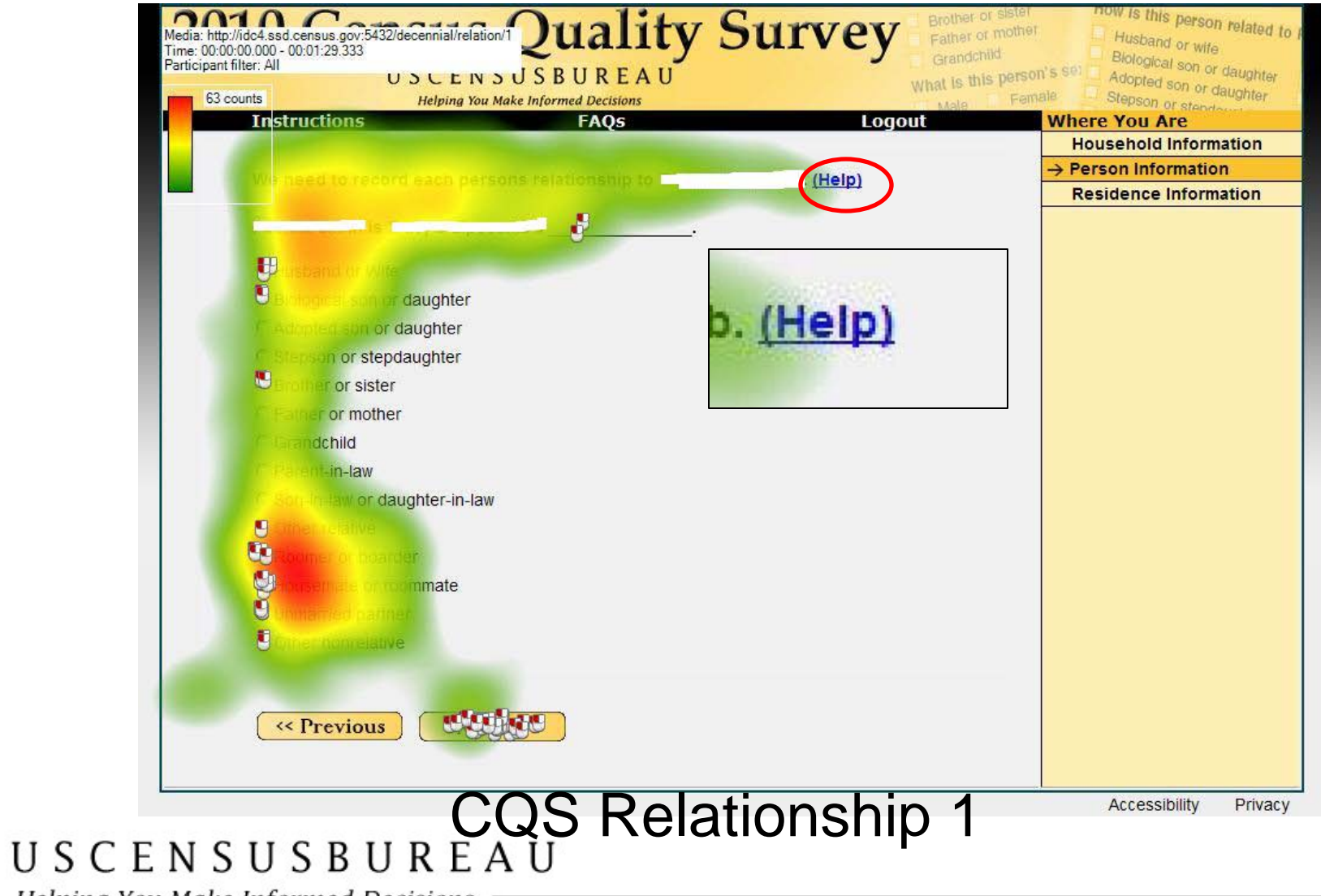

Helping You Make Informed Decisions

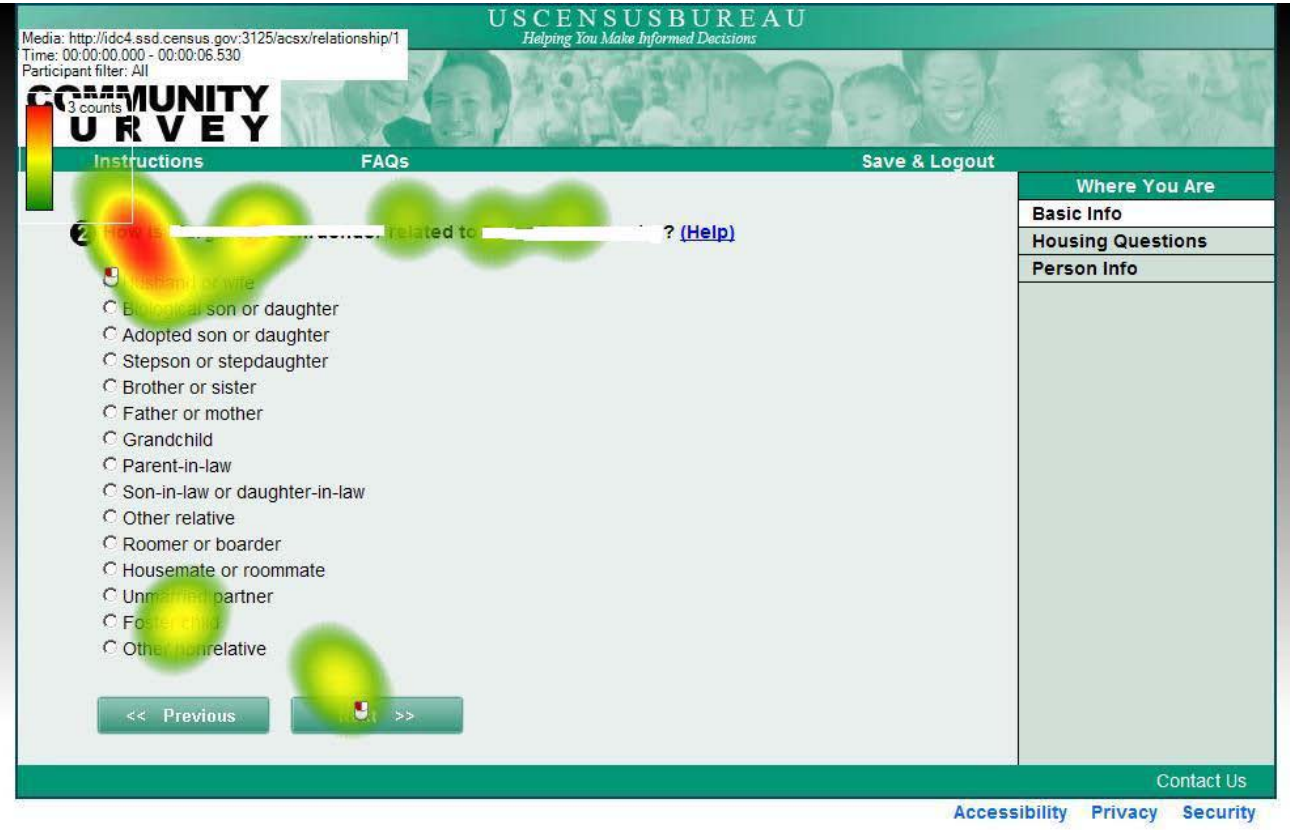

ACS Relationship 1

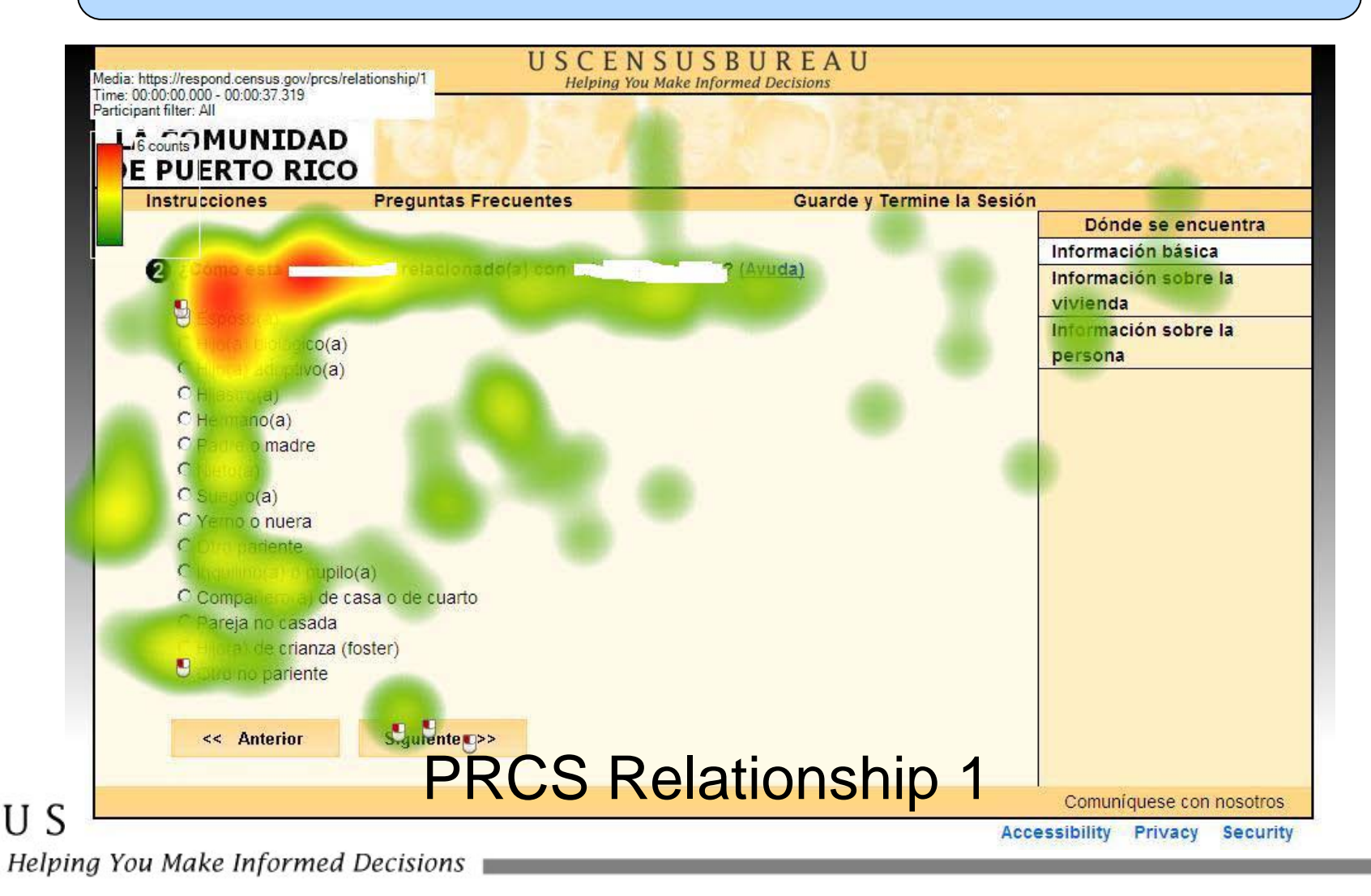

- For complex questions with multiple subquestions, two questions on the ACS were formatted as grids
  - Consistent with other modes
  - Facilities and Insurance questions

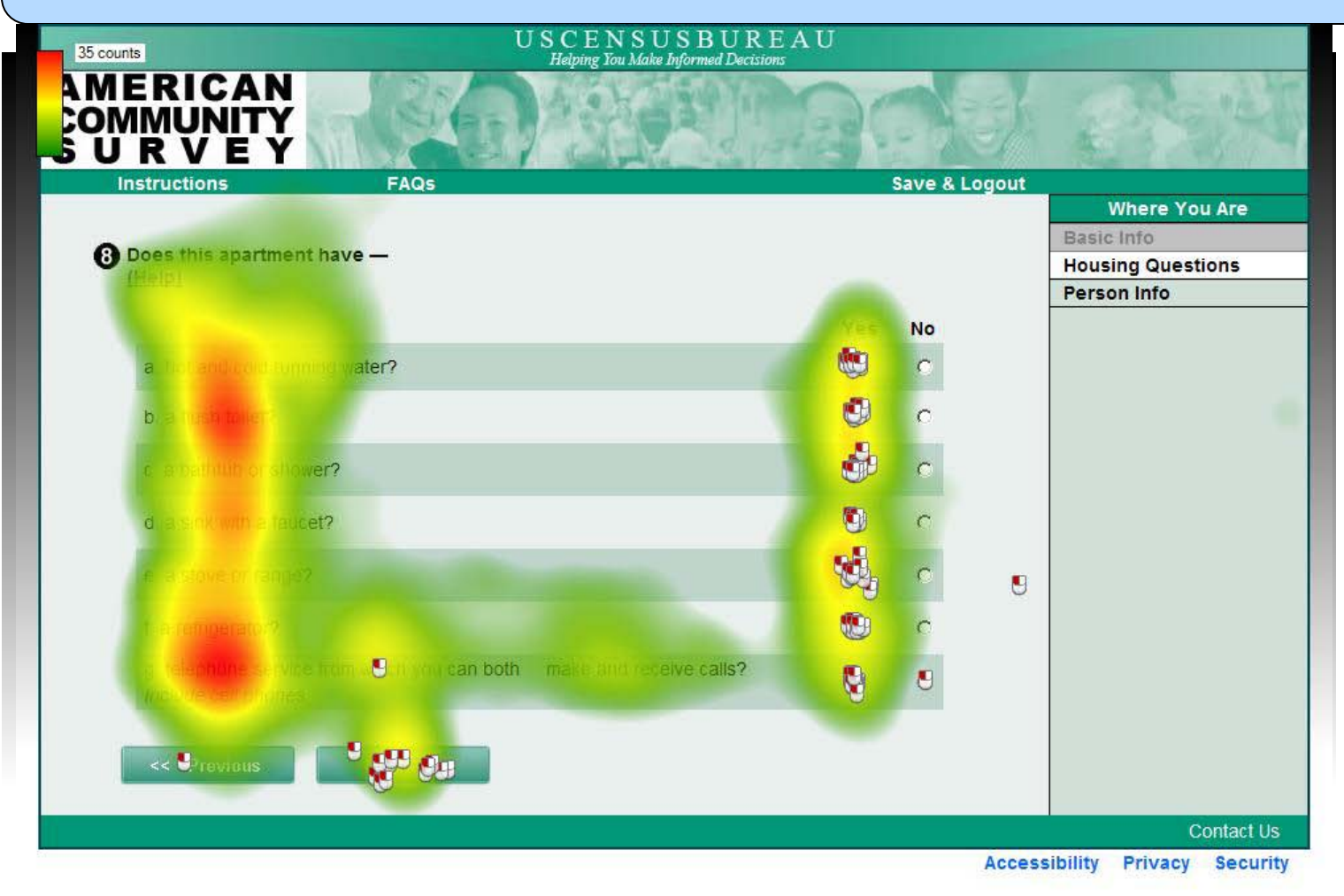

ACS Facilities

Helping You Make Informed Decisions

|                                                                                                    |            | Re       | 100 |                   |
|----------------------------------------------------------------------------------------------------|------------|----------|-----|-------------------|
| Instructions FAGe                                                                                                    |            |          |     | U.ngout           |
|                                                                                                    |            |          |     | Where You Are     |
| Are you CURRENTLY covered by any of the following types of health insura                                                 | nce of hea | ith      |     | Housing Questions |
| consideration of the second second second second second second second second second second second second second          |            |          |     | More Person Info  |
|                                                                                                    |            | No       |     | Pat Smith         |
| a. In summer mough a current proformer employer or union (by you or another family<br>manifum)                           |            | ۲        |     |                   |
| b. Insurance purchased directly from an insurance company (by you or another family member)                              | 9          | •        |     |                   |
| c. Medicara, for people 65 and older, or people with certain disabilities                                                | ۲          | <b>U</b> |     |                   |
| d. Medicaid, Madical Assistance, or any kind of government-assistance plan for<br>those with low incomes or a disability | 9          | 8        |     |                   |
| e. TRICARE or other military health care                                                                                 | C          | ٢        |     |                   |
| f. VA (including those who have ever used or enrolled for VA health care)                                                | С          | 5        |     |                   |
| e buancesin Series                                                                                                    | 0          | •        | 0   |                   |
| h Chryother type of health institution of health coverage plan - Specify                                                 |            | ۲        |     |                   |
|                                                                                                    |            |          |     |                   |

USCENSUSBUREAUSURANCE (Round 1)

Helping You Make Informed Decisions

| Instructions                           | FAQs                                                                             |            | Save & Lo | ogout             |
|----------------------------------------|----------------------------------------------------------------------------------|------------|-----------|-------------------|
|                                        |                                                                                  |            |           | Where You Ar      |
| Name Here                              | CURRENTLY covered by any of the following types                                  | of heal    | lth       | Housing Questions |
| 1113                                   | Londerada bestal                                                                 |            |           | Person Info       |
| Select Treshor Wo                      | CTOREACH type of coverage in items a in ( <u>Help)</u>                           |            |           | •Name Here        |
|                                        |                                                                                  |            | No        |                   |
| · Insumption                           | n e durent of former employer op inton for Name Here 👘 or                        | 9          | 20        | 14                |
| another family mental                  |                                                                                  |            |           |                   |
| another territy inter                  |                                                                                  | 9          |           |                   |
| c. Modicerre foi pe                    | opie 65 and older, or people with certain disabilities                           | 9          | <b>B</b>  |                   |
| d. Medicard, Medic<br>those with fow i | Assistance, or any kind of government-assistance plan for normed as a disability | <b>Q</b> . |           |                   |
| e TRICARE or oth                       | er military health care                                                          | С          | 6         |                   |
| fiX/A finding the                      | ose who have ever used or enrolled for VA health care)                           | 9          | <b>B</b>  |                   |
| g Indian Headen Sa                     |                                                                                  | ¢          | 6         |                   |
| h. Any other type (                    | of health insurance or health coverage plan - Specify                            | с          |           |                   |
|                                        |                                                                                  |            |           |                   |
|                                        | Uncelle                                                                          |            |           |                   |

### ACS Insurance (Round 5)

Helping You Make Informed Decisions

| Instr      | rucciones                                         | Preguntas Frecuentes                                                                             | Guarde y Termine          | la Sesión                                              |
|------------|---------------------------------------------------|--------------------------------------------------------------------------------------------------|---------------------------|--------------------------------------------------------|
|            |                                                   |                                                                                                  |                           | Dónde se encuent                                       |
| <b>O</b> a | Name Here                                         | cobertura ACTUALMENTE de cualq<br>e salud?                                                       | uiera de los sigulentes   | Información basica<br>Información sobre la<br>vivienda |
| 5          | Selectrone Sillic Mu                              | nala CADA tipo de coosrura en las respu                                                          | estas a-n: <u>(Ayuda)</u> | Información sobre la persona                           |
|            |                                                   |                                                                                                  | 8 No                      | <u>·</u> Name Here                                     |
|            | ·····································             |                                                                                                  | o (de jovenkele: 🕤 🛛 🧃    |                                                        |
|            | policital (New Otro We                            |                                                                                                  | anka arramos o 🔞 🛛 🕤      |                                                        |
|            | ic Medicara para pera<br>tinuta timatikas         | ecnas que lienen 60 años o mas: o personas c                                                     | on ciertos 😗 👯            |                                                        |
|            | ed. Medicaid, Medical<br>(de aalstandia, gubarria | Sesistance da Reforma de Salub o cualquier ot<br>misital para esas perconas con un ingreso bajo  | o tipo de plan 🕒 🔮        |                                                        |
|            | e: TRICARE occualqui                              | er olia-seguns médico militar                                                                    | 5 G                       |                                                        |
|            | f Administración de<br>Usailo o se haven reg      | ereranos IVA) incluye a esas personas que al<br>Isteallo an si sistema de cultado médico de la 1 | guna vez hayan o 🕚        |                                                        |
|            | gaBerricio de Selvo In                            |                                                                                                  | c 🐚                       |                                                        |
|            | h: Cualquier ctro tipo i                          | de seguro o plan medico - Especifique                                                            |                           |                                                        |
|            | and the second second                             |                                                                                                  |                           |                                                        |

Helping You Make Informed Decisions

 $\overline{\mathbf{r}}$ 

- Some questions are better asked as a grid format, like the facilities question.
- Consider asking questions like the insurance Q as separate questions, unless there is a mechanism on the back end to easily handle this pattern of response

### **Conclusions/Discussion**

- Iterative usability testing can catch unanticipated issues with Web surveys before they go live
- Respondents do not necessarily recognize an example user ID, so explicit labels and blurry #s are a good way to go
- When rostering, ask questions, then provide lists of names if possible.
  - Ps tend not to be good at interp. & applying rules

### **Conclusions/Discussion**

- Future work should investigate progress indicators that are helpful for long surveys with complex skip patterns
- If there is information that a P needs to answer a question, put it on the screen and not behind a help link it won't be seen much!
- Grid-formatted questions can work for some questions that are intuitively either-or in nature, but be careful when it seems like a "select one" type of question
- Leave time in the design schedule for usability testing! It works!

USCENSUSBUREAU

### Acknowledgements

- Thank you for all the comments and assistance:
  - CSM usability staff, Herman Alvarado (ACSO), Jenny Childs (CSM), Mary Davis (DSSD), Marissa Fond (CSM), Joan Hill (DSSD), Ashley Landreth (POP), Jenny Leeman (CSM), Courtney Reiser (DSSD), Dave Sheppard (POP), Samantha Stokes (DSSD), Jennifer Tancreto (DSSD), Tommy Wright (CSRM), Mary Frances Zelenak (DSSD)

## Questions?

- Contact Information:
- Kathleen.t.ashenfelter@census.gov
- 301-763-4922

#### USCENSUSBUREAU